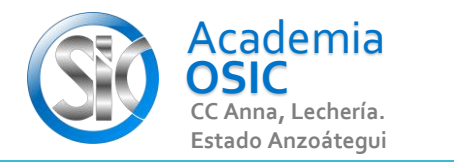

## Descripción de la Tarea

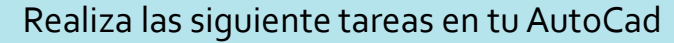

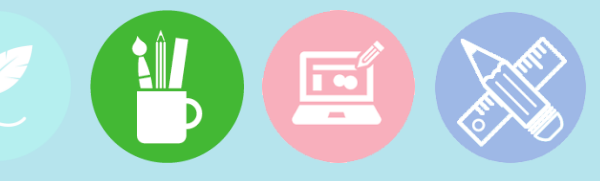

1.-

2.-

**TAREA 12/68** 

Activa desde el CUSTOMIZATION el WORKSPACE SWITCHING.

Visualiza el DISPLAY WORKSPACE LABEL.

Resumen del Video

TAREA PRACTICA

Hemos visto anteriormente en la actividad 121 de la barra Quick access Tool,

como activar el seleccionador de ESPACIO DE TRABAJO del autocad.

Otra forma de activar este seleccionador es desde el Boton Customization de la Barra de Configuración que se encuentra en la parte inferior de nuestro programa,

y buscamos la opción WORKSPACE SWITCHING. Al activarla aparecerá el ícono que nos permite cambiarnos de espacio de Trabajo.

**OBJET 3/25** 

Ahora si queremos visualizar en qué espacio de trabajo estamos actualmente, hacemos clic en ese botón que acabamos de activar y seleccionamos la opción DISPLAY WORKSPACE LABEL.

**UNIDAD 1/8** 

Ese nos mostrará dicha etiqueta en pantalla. Veríamos lo mismo que ya activamos en el QUICK ACCESS TOOL.

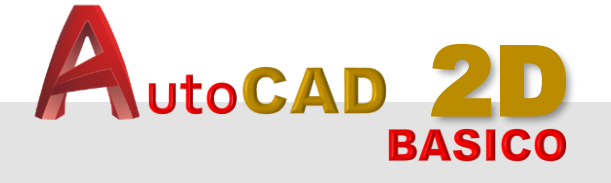

Unidad 1. ENTORNO DE TRABAJO

**Objetivo 1.3.** Espacio de Trabajo

Actividad 1.3.1. Activar Seleccionador De "Espacio de Trabajo"

Complejidad 🛨 🛨 🛧 🛧